## Using the Administrative Abstractor's Dashboard Details Page - Include v4.4

The abstraction dashboard's Details page displays information about the trial you select from the abstraction dashboard's Workload page.

| Admin Check Out Check        | out History Validate View TSR |                          |            |         |
|------------------------------|-------------------------------|--------------------------|------------|---------|
| Submission Type              | Original                      | Processing Status        | Submitted  |         |
| NCIID                        | 2015-00356                    | Processing Status Date   | 06/22/2015 |         |
| ClinicalTrials.gov Identifie | r                             | Admin Check-out          |            |         |
| CTEP ID                      |                               | Scientific Check-out     |            |         |
| DCP ID                       | NZA                           |                          |            |         |
|                              | National Cancer Institute     | Milestone                | Date       | Creator |
| Submitting Organization      | 08/22/2015                    | Submission Received Date | 08/22/2015 | C       |
| Amondmont #                  | N/A                           |                          |            |         |
| Amenament #                  | Complete Trial                |                          |            |         |
| Trial Type                   |                               |                          |            |         |
| Summany 4 Euroding           | Externally Peer Reviewed      |                          |            |         |
| On Hold Date                 | N/A                           |                          |            |         |
| Off Hold Date                | N/A                           |                          |            |         |
| On Hold Reason               | N/A                           |                          |            |         |
| NCI Sponsored?               | No                            |                          |            |         |
| Assigned To                  | Unassigned 💌                  |                          |            |         |
| Submission Source            | REST Service                  |                          |            |         |
| Processing Priority          | 2 - Normal                    |                          |            |         |
| Trial Processing Comments    |                               |                          |            |         |
|                              |                               |                          |            |         |
|                              |                               |                          |            |         |
|                              |                               | w.                       |            |         |
|                              |                               |                          |            |         |

The Details page includes the following trial details:

| Field               | Description                                                                                                    |
|---------------------|----------------------------------------------------------------------------------------------------|
| Submiss<br>ion Type | The submission type:  Complete: An original submission of a <i>Complete</i> (National, Externally Peer-Reviewed, or Institutional) trial  Abbreviated: An original submission of an <i>Abbreviated</i> (Industrial) trial  Amendment: An amendment submitted for a Complete or Abbreviated trial  For information, refer to Processing Trial History Information (original versus amendment) or Abstracting NCI-Specific Information (Complete versus Abbreviated). |

(

| NCI ID                               | The unique ID assigned to the trial by the CTRP.                                                                                                    |  |
|--------------------------------------|----------------------------------------------------------------------------------------------------|--|
|                                      | NCI Trial Identifiers                                                                                                    |  |
|                                      | The prefix "NCI" is implicit in the NCI trial identifiers.                                                                                                    |  |
|                                      |                                                                                                    |  |
| ClinicalT<br>rials.gov<br>Identifier | The unique ID assigned to the trial by the National Clinical Trial program (ClinicalTrials.gov) for trials that have been submitted to ClinicalTrials.gov Protocol Registration System (PRS) previously. This ClinicalTrials.gov ID appears as "NCT" followed by 8 numeric characters (such as NCT12345678). For details, refer to Abstracting Trial Descriptions, Titles, and Identifiers.                                                                                                    |  |
| CTEP ID                              | The unique ID assigned to the trial submitted by CTEP (Cancer Therapy Evaluation Program). For details, refer to Abstracting Trial Descriptions, Titles, and Identifiers.                                                                                                    |  |
| DCP ID                               | The unique ID assigned to the trial submitted by DCP (Division of Cancer Prevention). For details, refer to Abstracting Trial Descriptions, Titles, and Identifiers.                                                                                                    |  |
| CDR ID<br>(PDQ ID)                   | The number assigned to trials in the Clinical Data Repository. For details, refer to Abstracting Interventions.                                                                                                    |  |
| Submitti<br>ng<br>Organiza<br>tion   | The organization associated with the CTRP user who submitted the trial to CTRP.                                                                                                    |  |
| Submiss<br>ion Date                  | The date on which the CTRP user submitted the trial.                                                                                                    |  |
| Amendm<br>ent #                      | If the trial submitter specified a value as the amendment number while amending the trial, this field displays that value. (This value may be a text string, whereas the submission number is numeric.) For instructions on revising this value, refer to Editing Trial Submission History.                                                                                                    |  |
| Trial<br>Category                    | The category of the trial, as determined by the submission of a full protocol (Complete) or a ClinicalTrials.gov import (Abbreviated). For information, refer to CTRP Trial Categories, Study Sources and Abstracting NCI-Specific Information.                                                                                                    |  |
| Trial<br>Type                        | The primary investigative techniques used in the protocol (interventional or non-interventional). The non-interventional category includes observational and ancillary/correlative studies. For information, refer to Trial Types and Subtypes, Abstracting Interventional Trial Design, and Abstracting Non-Interventional Trial Design.                                                                                                    |  |
| Data<br>Table 4<br>Funding           | The type of Data Table 4 funding sponsorship (National, Externally Peer-Reviewed, Institutional, or Industrial). For information, refer to CTR P Trial Categories, Study Sources and Abstracting NCI-Specific Information.                                                                                                    |  |
| On Hold<br>Date                      | The date on which the abstractor put the trial on hold, if applicable. For details, refer to Putting Trial Processing On Hold.                                                                                                    |  |
| Off Hold<br>Date                     | The date on which the abstractor took the trial off hold, if applicable. For details, refer to Putting Trial Processing On Hold.                                                                                                    |  |
| On Hold<br>Reason                    | The reason why the abstractor put the trial on hold, if applicable. For details, refer to Putting Trial Processing On Hold.                                                                                                    |  |
| NCI<br>Sponsor<br>ed?                | An indication whether National Cancer Institute (NCI) sponsored the trial. For details, refer to Abstracting Sponsors and Responsible Parties.                                                                                                    |  |
| Assigne<br>d To                      | Displays the name of the abstractor assigned to the trial by a Super Abstractor. Only users with the Super Abstractor role can assign a trial to another PA user. For information, refer to Assigning Trials to Abstractors.                                                                                                    |  |
| Submiss<br>ion<br>Source             | The means by which the trial was submitted to the CTRP:<br>Batch: Trials submitted via the NCI CTRP Registration Batch Upload site<br>ClinicalTrials.gov: Trials imported from ClinicalTrials.gov<br>Grid Service: Trials submitted via the NCI CTRP web services<br>PDQ: Trials submitted via the NCI Physician Data Query database<br>Registry: Trials submitted via Registration<br>REST Service: Trials submitted via NCI CTRP Registration REST Service<br>Other: Trials submitted via any method other than those listed above |  |

| Processi<br>ng<br>Priority              | <ul> <li>The importance assigned to the trial by a Super Abstractor:</li> <li>1 = High</li> <li>2 = Normal</li> <li>3 = Low</li> </ul> Only users with the Super Abstractor role can assign a priority to a trial. For information, refer to Assigning Trial Priorities. |
|-----------------------------------------|----------------------------------------------------------------------------------------------------|
| Trial<br>Processi<br>ng<br>Commen<br>ts | Any comments that an abstractor has recorded for this trial. This field also allows you to enter new comments about the trial. An abstractor can also add comments on the Trial Identification page. For information, refer to Viewing Trial Identification Details.     |
| Processi<br>ng<br>Status                | The current status of the trial in the CTRP trial processing work flow. For information, refer to Trial Processing Statuses and Abstracting Trial Statuses.                                                                                                    |
| Processi<br>ng<br>Status<br>Date        | The date on which the current processing status was recorded.                                                                                                    |
| Admin<br>Check-<br>out                  | The Administrative Abstractor who has the trial checked out currently (if applicable). For details, refer to Checking In and Checking Out Trials.                                                                                                    |
| Scientifi<br>c Check-<br>out            | The Scientific Abstractor who has the trial checked out currently (if applicable). For details, refer to Checking In and Checking Out Trials.                                                                                                    |
| Milestone<br>(table)                    | A list of the milestones recorded to date. For details, refer to Processing Trial Milestones.                                                                                                    |

## How to Use the Details Page

| To do this                | Do this                                                                                                    |
|---------------------------|----------------------------------------------------------------------------------------------------|
| Check the trial in or out | Click the Admin Check In/Out link.                                                                                                    |
|                           | The trial is checked out to you, preventing other users from abstracting the same trial at the same time.                                                                                                    |
|                           | (i) This link is not available when the trial is currently checked out by another Administrative Abstractor. Current check-out information is displayed on the <i>Details</i> page.                             |
|                           | If a Super Abstractor assigned the trial to you, it will already be checked out to you when you log in. You can check it back in when you have finished processing it. See Checking In and Checking Out Trials. |
| View check-               | Click the Check-Out History link.                                                                                                    |
|                           | The Trial Check-Out History page displays records of each check-out/check-in event. For details, see Viewing Check-Out History Records .                                                                        |
| Accept the trial          | Click the Validate link. This link is available only for trials that have been submitted but not accepted yet.                                                                                                  |
| Abstract the trial        | Click the Abstract link.                                                                                                    |
| View the TSR              | Click the View TSR link.                                                                                                    |
| Enter<br>comments         | Enter text in the Trial Processing Comments text box, then click Save. The comment field is limited to 4000 characters.                                                                                         |

| Vorkload Details              |                              | Current proce            | essing status det | ails        |  |  |
|-------------------------------|------------------------------|--------------------------|-------------------|-------------|--|--|
| Admin Check Out Check o       | ut History Validate View TSR |                          |                   |             |  |  |
| Submission Type               | Original                     | Processing Status        | Submitted         |             |  |  |
| NCI ID                        | 2015-00356                   | Processing Status Date   | 06/22/2015        | Check-out   |  |  |
| ClinicalTrials.gov Identifier |                              | Admin Check-out          |                   | information |  |  |
| CTEP ID                       |                              | Scientific Check-out     |                   |             |  |  |
| DCP ID                        |                              |                          |                   |             |  |  |
| CDR ID                        | N/A                          | Milestone                | Date 0            | reator      |  |  |
| Submitting Organization       | National Cancer Institute    | Submission Received Date | 06/22/2015        |             |  |  |
| Submission Date               | 06/22/2015                   |                          |                   |             |  |  |
| Amendment #                   | N/A                          |                          |                   | _           |  |  |
| Trial Category                | Complete Trial               |                          |                   | Λ           |  |  |
| Trial Type                    | Interventional               |                          |                   | $\Lambda$   |  |  |
| Summary 4 Funding             | Externally Peer Reviewed     |                          | Milest            | one details |  |  |
| On Hold Date                  | N/A                          |                          |                   |             |  |  |
| Off Hold Date                 | N/A                          |                          |                   |             |  |  |
| On Hold Reason                | N/A                          | Abstractor assignment    |                   |             |  |  |
| NCI Sponsored?                | No                           |                          |                   |             |  |  |
| Assigned To                   | Unassigned 🔹                 |                          |                   |             |  |  |
| Submission Source             | REST Service                 | $\square$                |                   |             |  |  |
| Processing Priority           | 2 - Normal 💌                 | Priority                 |                   |             |  |  |
| Trial Processing Comments     |                              | _                        |                   |             |  |  |
|                               |                              |                          |                   |             |  |  |
|                               |                              |                          |                   |             |  |  |
|                               |                              |                          |                   |             |  |  |
|                               |                              | .4                       |                   |             |  |  |
|                               |                              |                          |                   |             |  |  |

In the figure above, a Super Abstractor has not assigned the trial to a particular abstractor for processing, and has kept the default processing priority (2 - Normal).